## Managing your account in MI-TRAIN 3.0

- 1. Go to <u>http://www.train.org/mi-train</u> and login.
- 2. To access your profile click your name in the upper right-hand corner of the page. Then select "Your Profile".

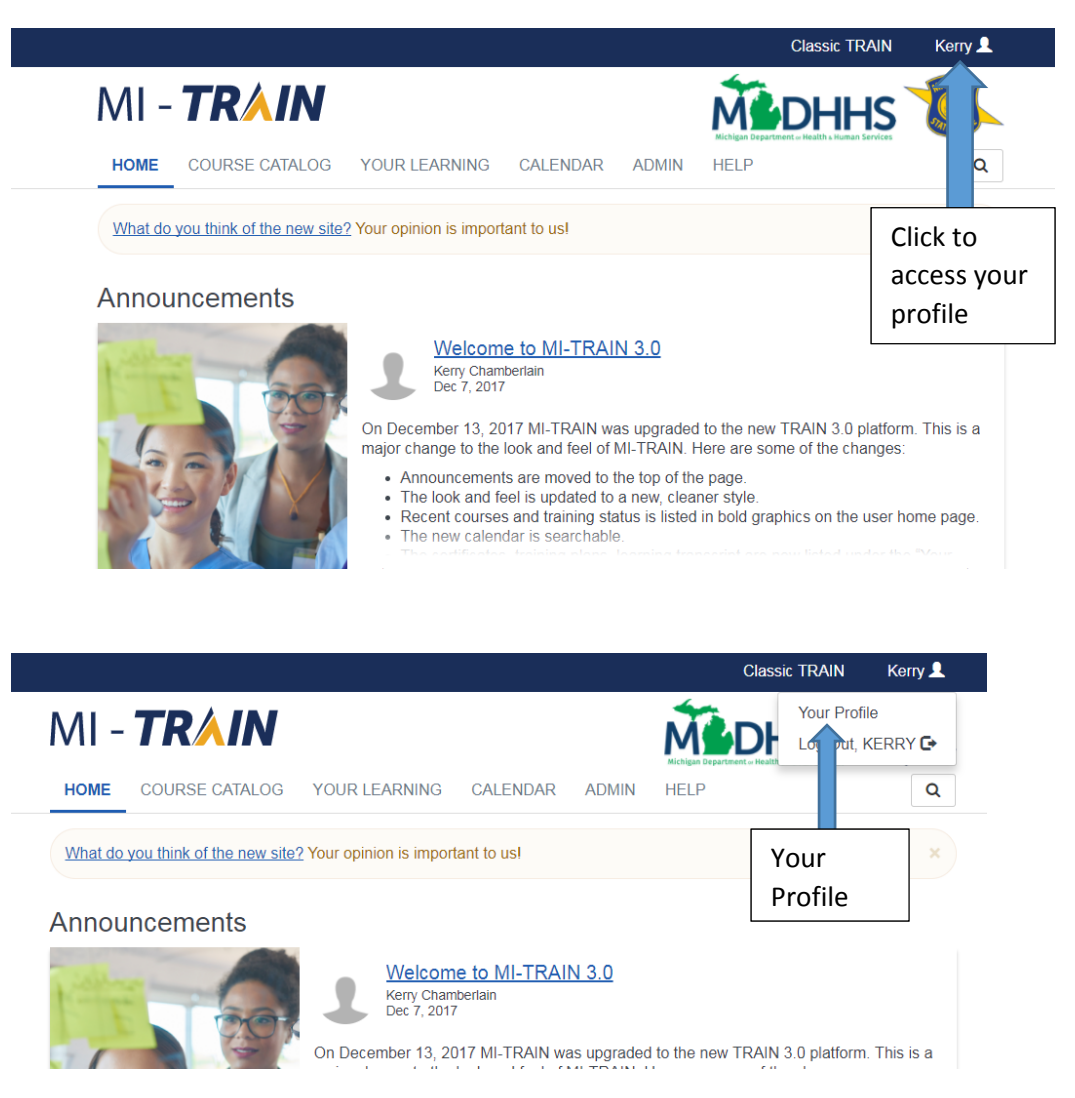

3. Manage groups will appear first. This is where you can edit your groups. Click the pencil to edit your groups. Click the Join Another Group or Join Group (if you are not part of any groups yet) button to add groups. Groups give you access to different types of courses.

Close Ø

## Save 🛓

## Your Profile

Your profile contains all your system settings and attributes. Please note that some fields are required, until you complete all required settings some site functionality may be limited. For your convenience each section in the profile will indicate if it is incomplete.

| Manage Groups                  | <ul> <li>Manage Groups</li> </ul>                                                                          |  |  |  |
|--------------------------------|----------------------------------------------------------------------------------------------------|--|--|--|
| Account                        | National/Affiliate Administrator                                                                           |  |  |  |
| Contact                        | National/Michigan                                                                                          |  |  |  |
| Address                        | Local & Regional Organizations & Agencies                                                                  |  |  |  |
| Organization                   | Local & Regional Organizations & Agencies/Region 5                                                         |  |  |  |
| Professional Role              | ₽ State/Government Agencies/Michigan Department of Community Health                                        |  |  |  |
| Work Settings                  | State/Government Agencies/Michigan Department of Community     palth/Community Health Coordination Center  |  |  |  |
| Demographic<br>Information     | Edit State/Government Agencies/Michigan Department of Community ealth/Office of Public Health Preparedness |  |  |  |
| Michigan Volunteer<br>Registry | ional/Michigan                                                                                             |  |  |  |
| FEMA Student ID<br>Number      | Le Join Another Group                                                                                      |  |  |  |
| Professional<br>License        |                                                                                                    |  |  |  |
|                                | Add                                                                                                    |  |  |  |
|                                | groups                                                                                                    |  |  |  |
|                                |                                                                                                    |  |  |  |

- 4. Click Account on the left to access your e-mail address, name, password reset and your preference to receive e-mails from MI-TRAIN.
  - a. NOTE: If you leave the box to receive e-mails from TRAIN unchecked, you will not receive any e-mails including registrations confirmations from the system. The best option is to opt-in.

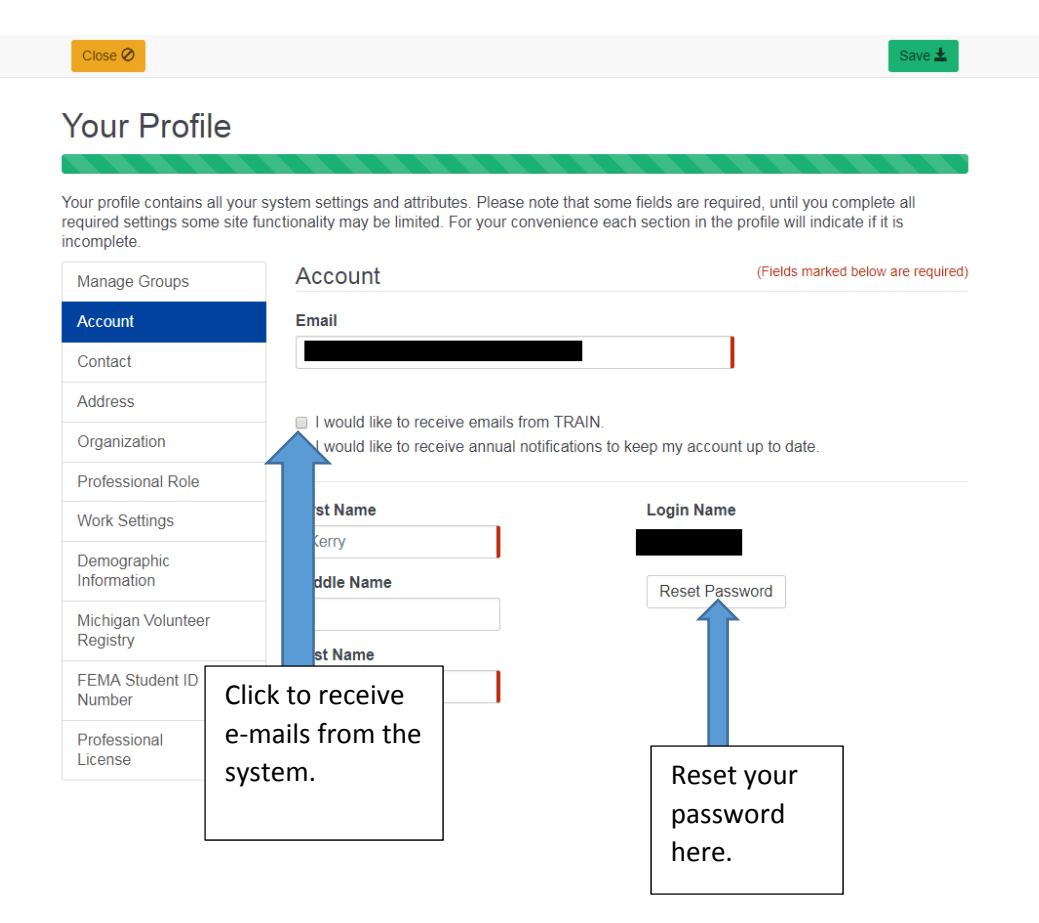

5. Click Contact on the left to access your listed phone numbers. Click "Add Another Phone Number" to add multiple phone numbers.

Close Ø Save 🛓 Your Profile Your profile contains all your system settings and attributes. Please note that some fields are required, until you complete all required settings some site functionality may be limited. For your convenience each section in the profile will indicate if it is incomplete. (Fields marked below are required) Contact Manage Groups Account Phone Numbers Contact Work Î ľ Address 1 Home Ê Organization Mobile Professional Role Í Work Settings Demographic Information Edit a Michigan Volunteer Registry phone Delete a FEMA Student ID number phone Number number Professional

6. Click Address on the left to add or edit your address.

License

| Close 🖉                                                                     |                                                                                               | Save 🛓                                                                                                    |
|-----------------------------------------------------------------------------|-----------------------------------------------------------------------------------------------|----------------------------------------------------------------------------------------------------|
| Your Profile                                                                |                                                                                               |                                                                                                    |
| Your profile contains all you<br>required settings some site<br>incomplete. | ur system settings and attributes. Please not<br>functionality may be limited. For your conve | e that some fields are required, until you complete all<br>enlence each section in the profile will indicate if it is |
| Manage Groups                                                               | Address                                                                                       | (Fields marked below are required)                                                                                    |
| Account                                                                     | Country                                                                                       | Street Address                                                                                                    |
| Contact                                                                     | United States •                                                                               |                                                                                                    |
| Address                                                                     | State / Territory                                                                             | Street Address Cont.                                                                                                  |
| Organization                                                                | Michigan •                                                                                    |                                                                                                    |
| Professional Role                                                           | City                                                                                          | Time Zone                                                                                                    |
| Work Settings                                                               |                                                                                               | (GMT-05:00) Eastern Tir ▼                                                                                             |
| Demographic<br>Information                                                  | Zip / Postal Code                                                                             |                                                                                                    |
| Michigan Volunteer<br>Registry                                              |                                                                                               |                                                                                                    |
| FEMA Student ID<br>Number                                                   |                                                                                               |                                                                                                    |
| Professional<br>License                                                     |                                                                                               |                                                                                                    |

7. Click Organizations on the left to edit your organization name, division, bureau, and job title.

| Close Ø                                       |                                            | Save ±                                                     |
|-----------------------------------------------|--------------------------------------------|------------------------------------------------------------|
| Your Profile                                  | system settings and attributes. Diagon pr  | to that some fields are required until you complete all    |
| required settings some site fu<br>incomplete. | unctionality may be limited. For your conv | enience each section in the profile will indicate if it is |
| Manage Groups                                 | Organization                               | (Fields marked below are required)                         |
| Account                                       | Organization Name                          | Department / Division                                      |
| Contact                                       |                                            |                                                            |
| Address                                       |                                            | Bureau / Section                                           |
| Organization                                  |                                            | Title                                                      |
| Professional Role                             |                                            | Inte                                                       |
| Work Settings                                 |                                            |                                                            |
| Demographic<br>Information                    |                                            |                                                            |
| Michigan Volunteer<br>Registry                |                                            |                                                            |
| FEMA Student ID<br>Number                     |                                            |                                                            |
| Professional<br>License                       |                                            |                                                            |

8. Click Professional Role to select your profession.

| Your profile contains all you                               | ur system settings and attributes. Please note that some fields are r                        |                                                                                                    |  |  |
|-------------------------------------------------------------|----------------------------------------------------------------------------------------------|----------------------------------------------------------------------------------------------------|--|--|
| 'our profile contains all you<br>equired settings some site | ir system settings and attributes. Please note that some fields are n                        |                                                                                                    |  |  |
| ncomplete.                                                  | functionality may be limited. For your convenience each section in                           | equired, until you complete all<br>the profile will indicate if it is                              |  |  |
| Manage Groups                                               | Professional Role                                                                            | (Fields marked below are required                                                                  |  |  |
| Account                                                     | Please take a minute to review all roles before making your                                  | selection.                                                                                         |  |  |
| Contact                                                     | Please select up to three (3) Professional Roles that best match your profession, and select |                                                                                                    |  |  |
| Address                                                     | If the "Other" option is selected, please enter specialization.                              | Specialization where available.<br>If the "Other" option is selected, please enter specialization. |  |  |
| Organization                                                |                                                                                              | Primary                                                                                            |  |  |
| Professional Role                                           | Allied Health Professional                                                                   |                                                                                                    |  |  |
| Work Settings                                               | Select V                                                                                     |                                                                                                    |  |  |
| Demographic<br>Information                                  | Administrator / Director / Manager                                                           |                                                                                                    |  |  |
| Michigan Volunteer                                          | Administrative Support Staff                                                                 |                                                                                                    |  |  |
| Registry                                                    | Animal Control Specialist / Veterinarian                                                     |                                                                                                    |  |  |
| FEMA Student ID<br>Number                                   | Biostatistician                                                                              |                                                                                                    |  |  |
|                                                             |                                                                                              |                                                                                                    |  |  |

9. Click Work Setting to select your primary work setting.

| Close                                                                  |                                                                                                    | Save                                                      |
|------------------------------------------------------------------------|----------------------------------------------------------------------------------------------------|-----------------------------------------------------------|
| our Profile                                                            |                                                                                                    |                                                           |
|                                                                        |                                                                                                    |                                                           |
| our profile contains all you<br>quired settings some site<br>complete. | r system settings and attributes. Please note that some fields are require<br>functionality may be limited. For your convenience each section in the pr | d, until you complete all<br>ofile will indicate if it is |
| Manage Groups                                                          | Work Settings                                                                                                    | (Fields marked below are requir                           |
| Account                                                                | Please select up to three (3) Work Settings that best fit your work e                                                                                   | environment. Choose                                       |
| Contact                                                                | Subcategories where applicable.                                                                                                    | Die                                                       |
| Address                                                                |                                                                                                    | Phir                                                      |
| Organization                                                           |                                                                                                    |                                                           |
| Professional Role                                                      |                                                                                                    |                                                           |
| Work Settings                                                          | State / Territory                                                                                                    | 6                                                         |
| Demographic<br>Information                                             |                                                                                                    |                                                           |
| Michigan Volunteer<br>Registry                                         | □ Other Government Agencies (except Military)                                                                                                    |                                                           |
| FEMA Student ID                                                        | □ Healthcare Services                                                                                                    |                                                           |
| Number                                                                 | Select V                                                                                                    |                                                           |
| Professional<br>License                                                | □ Indian Health Service                                                                                                    |                                                           |

10. Click Demographic Information to add optional demographic information.

| Close                                                                       |                                                                                                    | Save                                                                                |
|-----------------------------------------------------------------------------|----------------------------------------------------------------------------------------------------|-------------------------------------------------------------------------------------|
| Your Profile                                                                |                                                                                                    |                                                                                     |
| Your profile contains all you<br>required settings some site<br>incomplete. | ir system settings and attributes. Please note that some field:<br>functionality may be limited. For your convenience each sect | s are required, until you complete all<br>ion in the profile will indicate if it is |
| Manage Groups                                                               | Demographic Information                                                                                                    | (Fields marked below are required)                                                  |
| Account                                                                     | Please select appropriate demographic information (or                                                                           | ptional).                                                                           |
| Contact                                                                     | Education level (highest attained)                                                                                              |                                                                                     |
| Address                                                                     |                                                                                                    | $\checkmark$                                                                        |
| Organization                                                                | Sex                                                                                                    |                                                                                     |
| Professional Role                                                           |                                                                                                    | $\sim$                                                                              |
| Work Settings                                                               | Ethnicity                                                                                                    |                                                                                     |
| Demographic<br>Information                                                  |                                                                                                    | ~                                                                                   |
| Michigan Volunteer<br>Registry                                              | Race                                                                                                    | ~                                                                                   |
| FEMA Student ID                                                             | Birth Date                                                                                                    |                                                                                     |

Birth Date

English

German

Primary Language

Secondary Language

Number Professional License

11. Click Michigan Volunteer Registry if you would like to identify whether or not you would be willing to volunteer during an emergency.

~

~

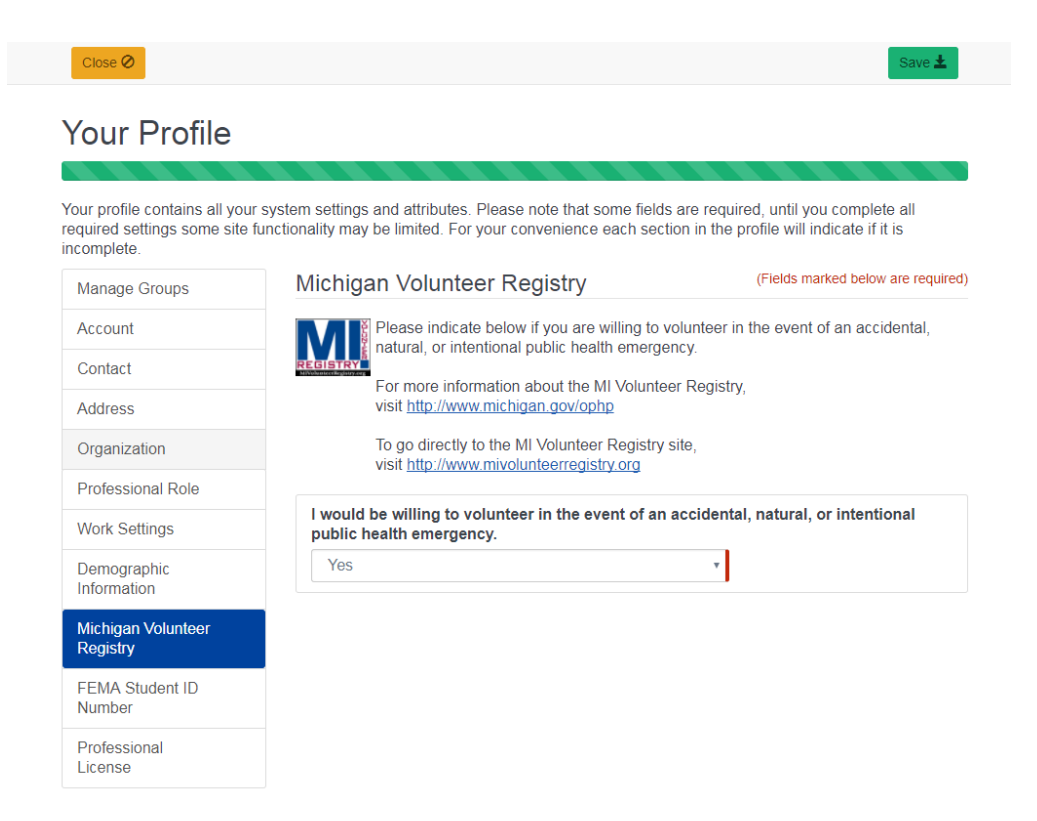

12. Click the FEMA Student ID Number to add a FEMA Student ID if you have one.

| Close                                                                          |                                                                                                    | Save 👱                                                                          |
|--------------------------------------------------------------------------------|----------------------------------------------------------------------------------------------------|---------------------------------------------------------------------------------|
| Your Profile                                                                   |                                                                                                    |                                                                                 |
| Your profile contains all your<br>required settings some site t<br>incomplete. | system settings and attributes. Please note that some fields a<br>functionality may be limited. For your convenience each sectio | are required, until you complete all<br>n in the profile will indicate if it is |
| Manage Groups                                                                  | FEMA Student ID Number                                                                                                    | (Fields marked below are required)                                              |
| Account                                                                        | If you have a FEMA Student ID Number please enter it i                                                                           | in the field below.                                                             |
| Contact                                                                        | FEMA Student ID Number                                                                                                    |                                                                                 |
| Address                                                                        |                                                                                                    |                                                                                 |
| Organization                                                                   |                                                                                                    |                                                                                 |
| Professional Role                                                              |                                                                                                    |                                                                                 |
| Work Settings                                                                  |                                                                                                    |                                                                                 |
| Demographic<br>Information                                                     |                                                                                                    |                                                                                 |
| Michigan Volunteer<br>Registry                                                 |                                                                                                    |                                                                                 |
| FEMA Student ID<br>Number                                                      |                                                                                                    |                                                                                 |
| Professional<br>License                                                        | _                                                                                                    |                                                                                 |

- 13. Click Professional License if you have professional license numbers you want to add.
- 14. Make sure to click Save to save all changes.

| Close Ø                                                                           |                                                                                                    |                                            | Save 🛓                      |
|-----------------------------------------------------------------------------------|----------------------------------------------------------------------------------------------------|--------------------------------------------|-----------------------------|
| Your Profile                                                                      |                                                                                                    |                                            |                             |
| Your profile contains all your s<br>required settings some site fu<br>incomplete. | system settings and attributes. Please note that some fields are re-<br>nctionality may be limited. For your convenience each section in t | equired, until you<br>the profile will inc | complete<br>licate if it is |
| Manage Groups                                                                     | Professional License                                                                                                    | (Fields mark                               | ked below a required)       |
| Account                                                                           | Please enter the appropriate information (optional)                                                                                        |                                            | Click Save to               |
| Contact                                                                           | ASHA Account Number                                                                                                    |                                            | save your                   |
| Address                                                                           |                                                                                                    |                                            | updates.                    |
| Organization                                                                      | AAA Academy ID Number                                                                                                    |                                            |                             |
| Professional Role                                                                 |                                                                                                    |                                            |                             |
| Work Settings                                                                     | NABP e-profile ID Number                                                                                                    |                                            |                             |
| Demographic<br>Information                                                        |                                                                                                    |                                            |                             |
| Michigan Volunteer<br>Registry                                                    |                                                                                                    |                                            |                             |
| FEMA Student ID<br>Number                                                         |                                                                                                    |                                            |                             |

Professional License